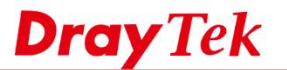

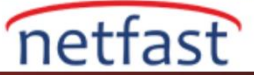

## Windows'ta LPR Yazdırma Kurulumu

Bu makale de,bir Windows bilgisayarın Router'in USB portları LPR yazıcısına bağlanmak için LPR yazdırma istemcisi olarak nasıl ayarlanacağı gösterilmektedir.

- 1. Yazıcıyı Router'in USB portundan birine bağlayın.Router'in yazıcıyı algılayıp algılamadığını kontrol etmek için USB Application >> USB Device Status >> Printer 'a gidin.
- 2. Windows bilgisayarda, Control Panel >> Printers bölümüne gidin Add a printer 'a tıklayın.

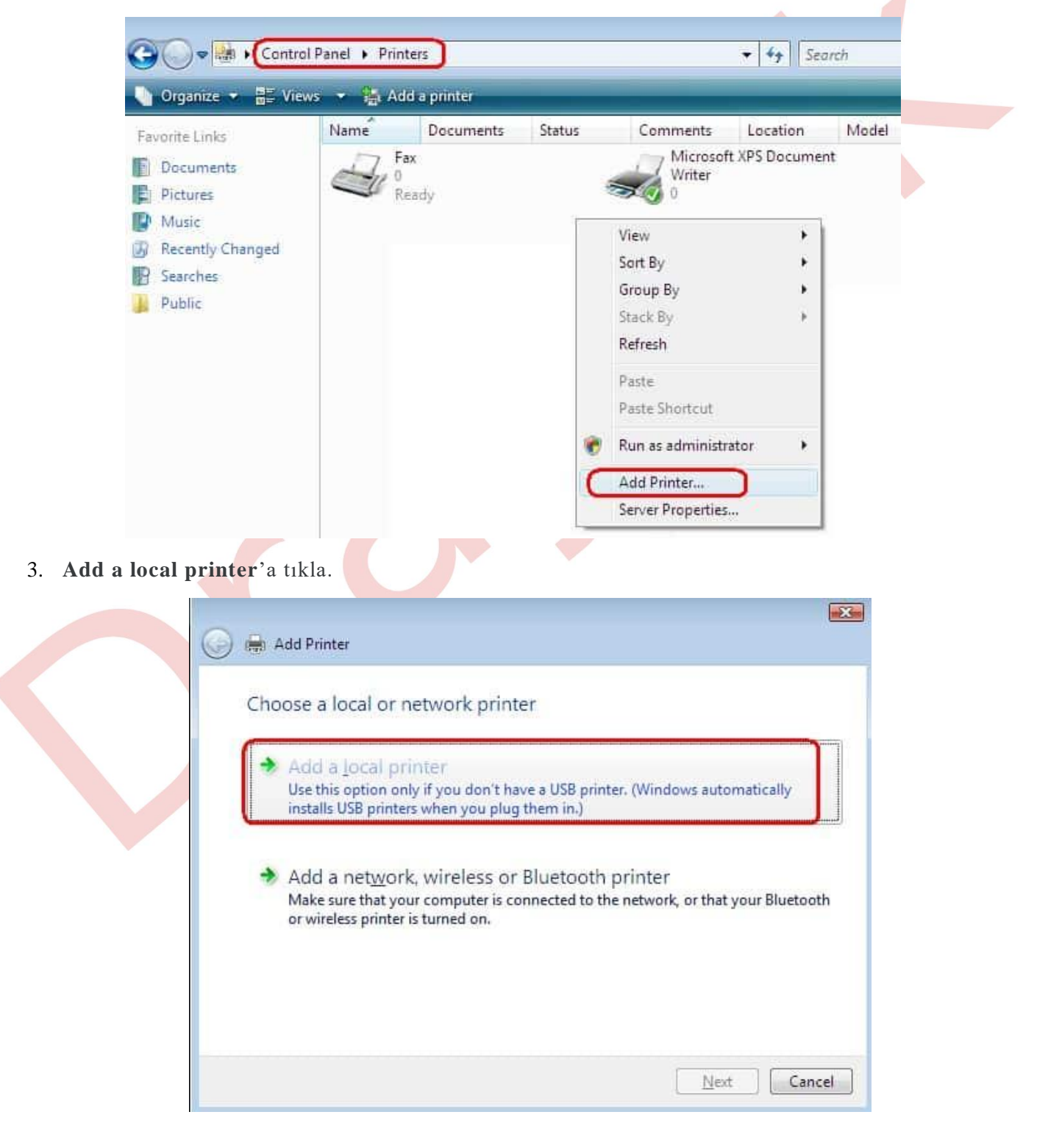

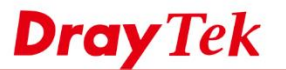

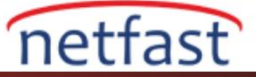

4. Create a new port'u seçtikten sonra Type of port için "Standard TCP/IP Port"u seç.Ve Next'e tıkla.

| A printer port is a type of cor<br>printer. | nnection that allows your computer to exchange | e information with a |
|---------------------------------------------|------------------------------------------------|----------------------|
| 🖲 Use an existing port:                     | LPT1: (Printer Port)                           |                      |
| <u>Create a new port:</u>                   |                                                |                      |
| Type of port:                               | Standard TCP/IP Port                           | •                    |
|                                             |                                                |                      |
|                                             |                                                |                      |
|                                             |                                                |                      |

5. Routerin LAN IP adresini Hostname or IP address 'e girin ve Next'e tıklayın.

| Hostname or IP address: 192, 168, 1, 1 | Hostname or IP address: 192, 168, 1, 1 | Hostname or IP addres |
|----------------------------------------|----------------------------------------|-----------------------|
| Port name: 192, 168, 1, 1              | Port name: 192.168.1.1                 | Portname:             |

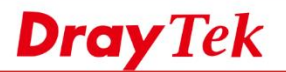

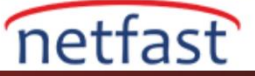

6.5. Device Type için "Custom"ı seçin ve Settings'e tıklayın.

| A AND A REAL POINT AND A REAL POINT                        | rt information Required                                                                            |                                                                      |         |
|------------------------------------------------------------|----------------------------------------------------------------------------------------------------|----------------------------------------------------------------------|---------|
| The device is no                                           | found on the network. Be sure that:                                                                |                                                                      |         |
| 1. The device is                                           | turned on.                                                                                         |                                                                      |         |
| <ol> <li>The network</li> <li>The device is</li> </ol>     | s connected.<br>properly configured.                                                               |                                                                      |         |
| 4. The address                                             | on the previous page is correct.                                                                   |                                                                      |         |
| It you think the a<br>the address and<br>select the device | toress is not correct, click Back to retu<br>perform another search on the network,<br>type below. | m to the previous page. Then or<br>If you are sure the address is or | prrect, |
| Device Type                                                |                                                                                                    |                                                                      | — y   🔪 |
| ) <u>Standard</u>                                          | Generic Network Card                                                                               |                                                                      | *       |
|                                                            |                                                                                                    |                                                                      |         |
| O Custom                                                   | betungs                                                                                            |                                                                      |         |

7. Protocol için "LPR" yi seç, Queue Name alanı için p1'i girin ve OK'a tıkla.

| Port Name:                | 102 100 1 1                                                                                                    |
|---------------------------|----------------------------------------------------------------------------------------------------|
| Torrivelle,               | 132,168,1,1                                                                                                    |
| Printer Name or IP Addres | 192.168.1.1                                                                                                    |
| Protocol                  |                                                                                                    |
| Raw Settings              | 2000 - 100 - 100 - |
| Port Number:              | 9100                                                                                                    |
| LPR Settings              |                                                                                                    |
| <u>Q</u> ueue Name:       | p1                                                                                                    |
| LPR Byte Counting         | Enabled                                                                                                    |
| SNMP Status Enabl         | ed                                                                                                    |
| Community Name:           | public                                                                                                    |
| SNMP Device Index:        | 1                                                                                                    |

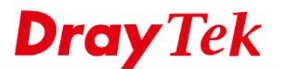

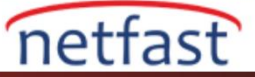

8. Yazıcının "driver"ini yükleyin.

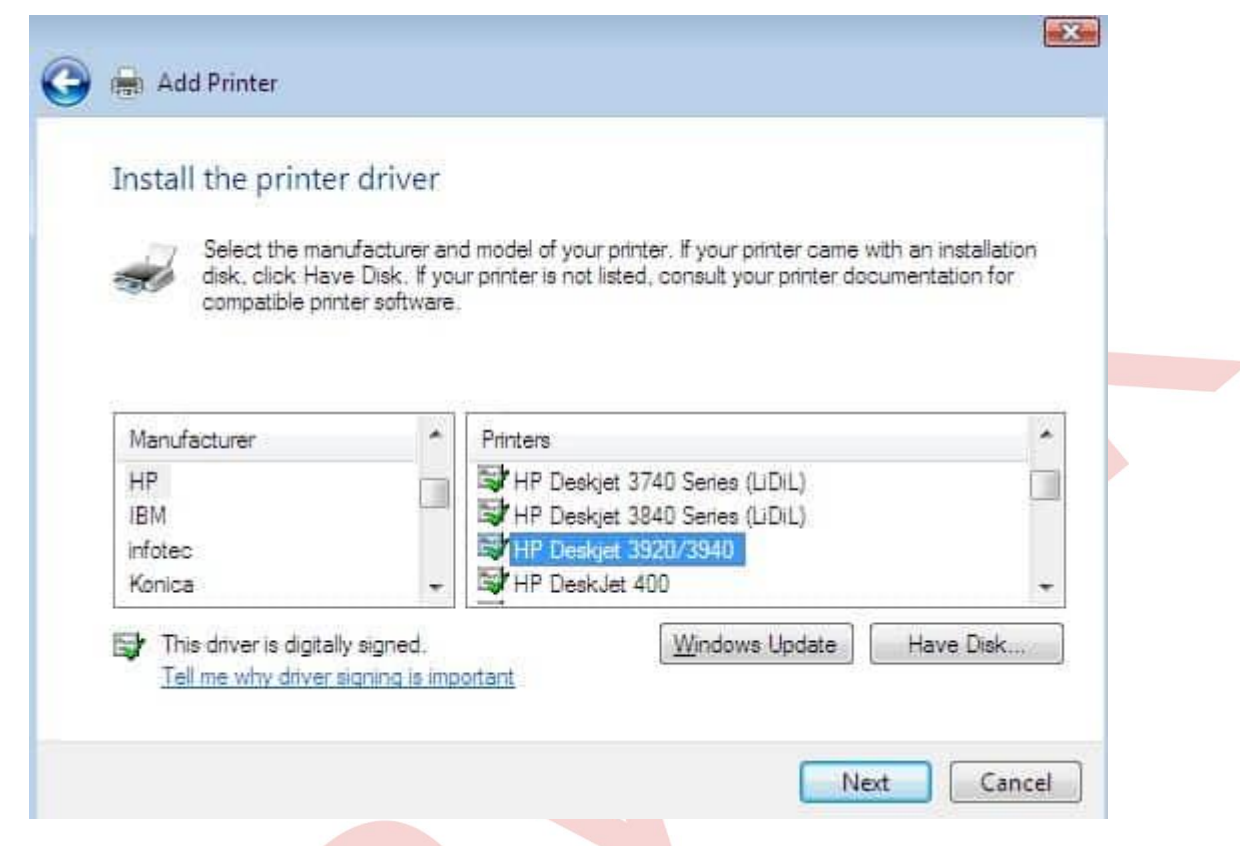

9. Bir yazıcı adı girin ve Next'e tıklayın.

| 0 | Add Printer          |                                                                                                    |            |
|---|----------------------|----------------------------------------------------------------------------------------------------|------------|
|   | Type a print         | er name                                                                                                    |            |
|   | Printer name:        | HP Desiget 3920/3940                                                                                                    |            |
|   | This printer will be | Set as the default printer                                                                                                    |            |
|   | The printer will be  | ייזא שוויאנטיער אינגי געבאקבע אינגערער אינגערער אינגערער אינגערער אינגערער אינגערער אינגערער אינגערער אינגערער<br>אינגערערערערערערערערערערערערערערערערערערער |            |
|   |                      |                                                                                                    |            |
|   |                      |                                                                                                    |            |
|   |                      |                                                                                                    |            |
|   |                      |                                                                                                    |            |
|   |                      |                                                                                                    |            |
|   |                      |                                                                                                    | Next Cance |

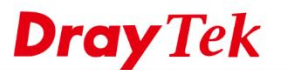

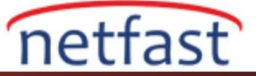

## 10. Yazıcıyı başarıyla eklediniz.

| 🕘 🖶 Add Printer                                                                                                    | ×  |
|----------------------------------------------------------------------------------------------------|----|
| You've successfully added HP Deskjet 3920/3940 (Copy 1)                                                                                     |    |
| To see if the printer is working correctly, or to see troubleshooting information for the printer, pri<br>a test page.<br>Print a test page | ît |
|                                                                                                    |    |

- 11.Son olarak yazıcıyı ve routeri aşağıdaki adımları takip ederek başlatın:
- 1.Routeri kapatın.(Power OFF)
- 2. Yazıcıyı kapatın. (Power OFF)
- 3. Yazıcıyı açın (Power ON)
- 4. Routeri açın. (Power ON)